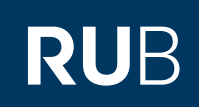

## ANLEITUNG AUSSTELLUNG EINES SERVERZERTIFIKATS ÜBER SECTIGO

# ABLAUF

### Schritt 1

Erstellen Sie ein Schlüsselpaar und ein Certificate Signing Request (CSR) auf dem Server, auf dem das Zertifikat installiert werden soll. Dazu erstellen Sie als erstes eine config-Datei. Diese Datei muss folgendes beinhalten:

## [req]

distinguished\_name = req\_distinguished\_name  $req_extensions = v3_req$ prompt = no utf8 = yes [req\_distinguished\_name] C = DEST = Nordrhein-Westfalen L = Bochum 0 = Ruhr-Universität Bochum *OU* = *Ihre Einrichtung* CN = einrichtung.ruhr-uni-bochum.de (die Hauptdomain) [v3\_req] keyUsage = keyEncipherment, dataEncipherment extendedKeyUsage = serverAuth subjectAltName = @alt\_names [alt\_names] DNS.1 = einrichtung.ruhr-uni-bochum.de DNS.2 = www.einrichtung.ruhr-uni-bochum.de DNS.3 = einrichtung.rub.de DNS.4 = www.einrichtung.rub.de DNS.5 = anderes.einrichtung.rub.de Speichern Sie die Datei als Konfigurationsdatei z.B. als "csr.conf". Private Key erstellen: openssl genrsa -out einrichtung.rub.de.key 4096 Um ein CSR (Certificate Signing Request) zu erstellen müssen Sie folgenden Befehl ausführen: openssl req -new -out einrichtung.rub.de.csr -key einrichtung.rub.de.key -config csr.conf

| Schritt 2                                                                                                    |                                                                                                    |
|----------------------------------------------------------------------------------------------------|----------------------------------------------------------------------------------------------------|
| Rufen Sie nun das Sectigo-<br>Portal unter<br><u>https://cert-manager.com/cus-</u><br><u>tomer/DFN/ssl/sslsaml/login</u><br>auf, und klicken Sie auf "Your<br>Instituion". (a)<br>Suchen Sie anschließend nach | Welcome to SSL Certificate Management   Before enrolling or managing existing certificates you must authenticate.   Identity Provider You can select to authenticate with your company's identity provider.   Your Institution     Image: Comparison of Comparison of Company   Comparison of Company   Image: Comparison of Company   Science Institute, Leeiguniedu, UCLA   Image: Comparison of Company                                                                                                    |
| "Ruhr-Universität Bochum und<br>wählen Sie diese aus. (b)                                                                                                    | Ruhr-Universität Bochum<br>ruhr-uni-bochum.de                                                                                                    |
| Geben Sie Ihre RUB-LoginID (c)<br>und das dazugehörige Passwort<br>(d) ein und klicken Sie auf "An-<br>melden" (e).                                                                                            | Willkommen an der Ruhr-Universität Bochum   AMELDEN BEI SECTIGO CERTIFICATE MANAGER   Imitzername   Benutzername   Benutzername <td< td=""></td<> |
| Wählen Sie nun unter "Select<br>Enrollment Account" den<br>Account "RUB SSL Web Form"<br>(f) aus und klicken Sie anschlie-<br>ßend auf "Next" (g).                                                             | <ul> <li>SSL Certificate Enrollment</li> <li>Enroll with Access Code</li> <li>Access code will grant you access to a protected enrollment account.</li> <li>Access code</li> <li>Encode</li> <li>Select from the following enrollment accounts to continue.</li> <li>Account RUSSL Web Form</li> <li>T</li> <li>T</li> <li>T</li> </ul>                                                                                                    |

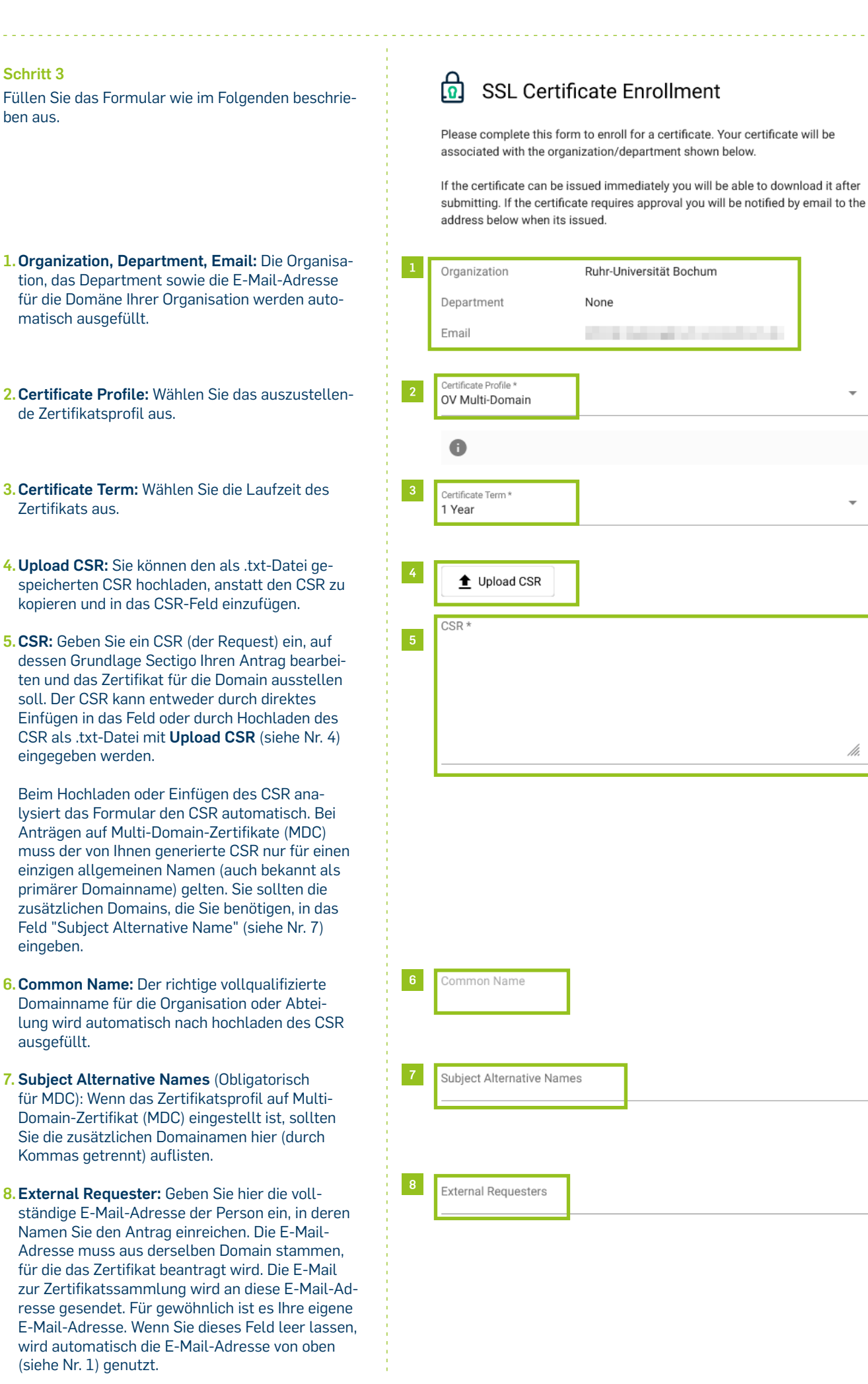

Schritt 3

ben aus.

eingeben.

ausgefüllt.

| 9. Comments: Hier können Sie zusätzliche In-      |  |
|---------------------------------------------------|--|
| formationen, die Sie dem/der genehmigenden        |  |
| Administrator*in bereitstellen möchten, eingeben. |  |

Comments

Auto Renew

Submit

- 10. Auto Renew: Hier können Sie festlegen, ob das Zertifikat vor Ablauf automatisch verlängert werden soll. Geben Sie die Anzahl der Tage vor Ablauf an, wann der Erneuerungsprozess beginnen soll. Am geplanten Tag reicht SCM den Erneuerungsantrag automatisch mit einem CSR, der mit den gleichen Parametern wie das vorhandene Zertifikat generiert wurde, bei der CA ein.
- 11. Submit: Klicken Sie nun auf "Submit".

#### Schritt 4

Sobald Ihr beantragtes Zertifikat erstellt wurde, erhalten Sie vom System eine E-Mail, um Ihr Zertifikat herunterzuladen. Diese E-Mail enthält folgende Informationen:

- 1. Die **Certificate ID**, z. B. 4011274. Sie benötigen diese ID, um ein Zertifikat über das Portal herunterzuladen, zu erneuern oder zu widerrufen.
- 2. Verschiedene Links, mit denen ein Zertifikat über diese E-Mail heruntergeladen werden kann.

Hinweis: Da Sectigo momentan zwei gültige Zertifikatsketten anbietet und hier die ältere mitgegeben wird, empfehlen wir nur das Zertifikat herunterzuladen( Certificate only, PEM encoded) und die modernere Zertifikatskette zu verwenden.

Zum Download

Es gibt folgende Formate:

- Certificate only, PEM encoded: nur eigenes Zertifikat
- Certificate (w/issuer after), PEM encoded: eigenes Zertifikat und Herausgeberzertifikate
- Certificate (w/chain), PEM encoded: Wurzelzertifikat, Herausgeberzertifikate und eigenes Zertifikat (Zertifikatskette)
- PKCS#7: für Microsoft IIS, binär
- PKCS#7, PEM encoded: für Microsoft IIS
- Intermediate(s)/Root only, PEM encoded: Herausgeberzertifikate und Wurzelzertifikat
- Root/Intermediate(s) only, PEM encoded: Wurzelzertifikat und Herausgeberzertifikate

#### Bei Fragen & Problemen

Bei Fragen und Problemen können Sie sich an unseren Helpdesk wenden: its-helpdesk@ruhr-uni-bochum.de.